| ARDUINO PROGRAMLAMA EĞİTİMİ – RGB Led ile arA renk elde etme                                                                                                    |                                                                                          |                                                  |  |
|----------------------------------------------------------------------------------------------------|------------------------------------------------------------------------------------------|--------------------------------------------------|--|
| Konu                                                                                                    | Bu çalışmada potansiyometre ile RGB Led üzerinde ara renkler elde etme işlemi yapacağız. |                                                  |  |
|                                                                                                    |                                                                                          | Temel elektronik devre elemanlarını tanır.       |  |
| Kazanımlar:                                                                                                    |                                                                                          | Elektronik devre elemanlarının çalışma mantığını |  |
|                                                                                                    |                                                                                          | kavrar.                                          |  |
|                                                                                                    |                                                                                          | Temel düzeyde Breadboard kullanır.               |  |
|                                                                                                    |                                                                                          |                                                  |  |
|                                                                                                    |                                                                                          | Arduino Uno                                      |  |
| Gerekli Malzemeler:                                                                                                    |                                                                                          | Breadboard                                       |  |
|                                                                                                    |                                                                                          | RGB led                                          |  |
|                                                                                                    |                                                                                          | Potansiyometre                                   |  |
|                                                                                                    |                                                                                          | • İki ucu iğneli jumper kablo                    |  |
|                                                                                                    |                                                                                          |                                                  |  |
| İçerisinde <mark>kırmızı</mark> , yeşil ve mavi renkleri barındıran bir LED çeşididir.                                                                                                |                                                                                          |                                                  |  |
| Genel çalışma prensibi; bu üç rengi kullanarak, farklı kombinasyonlarda, çok fazla renk<br>verebilir. Her bir renk için üretilecek değerler 0 – 255 arasında olmalıdır. Bundan dolayı |                                                                                          |                                                  |  |

Arduino ile kullanıldığında PWM pinlere(3,5,6,9,10,11) bağlantısı yapılır.

**Map Fonksiyonu:** Map fonksiyonu temel olarak belirli bir değer aralığında olan tam sayı değerlerini başka bir değer aralığına çevirir.

**Kullanımı**: Map (Değişken Adı, Dönüştürülecek en düşük değer, Dönüştürülecek en yüksek değer, Dönüştürülmüş en düşük değer, Dönüştürülmüş en yüksek değer); int Deger=map(potDeger,0,1023,0,255);

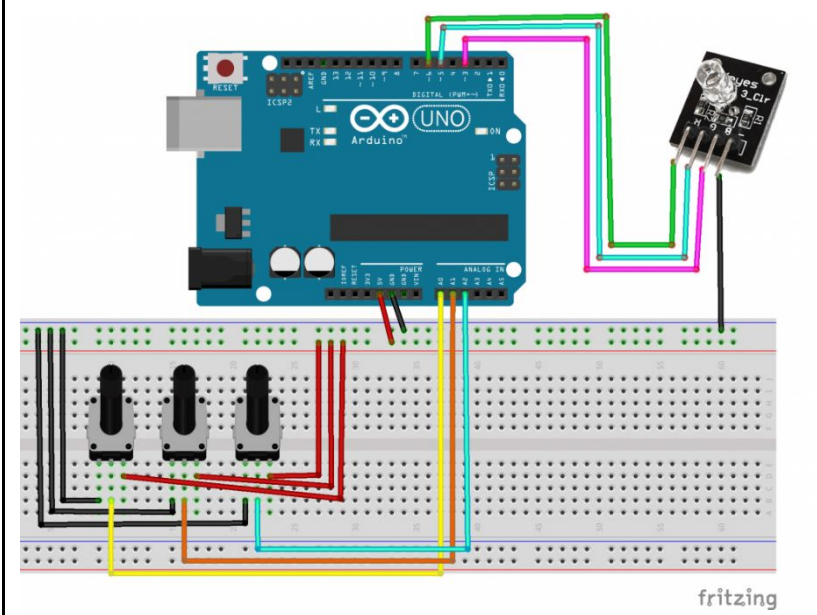

1- RGB led breadboard üzerinde uygun bir yere yerleştirelim.

- 2- RGB'nin bacaklarından çıkan kablolar Arduino kartın PWM pinlerine(3,5,6,9,10,11) bağlayalım.
- 3- Arduino kartın GND pinine bağlanan kablonun diğer ucunu bradboard üzerindeki mavi kanala bağlayalım.
- 4- Arduino kartın 5V pinine bağlanan kablonun diğer ucunu bradboard üzerindeki kırmızı kanala bağlayalım.
- 5- 3 tane potansiyometreyi breadboard üzerinde uygun yerlere yerleştirelim.
- 6- Potansiyometrelerin her biri bir ana renk elde etmeyi sağlayacaktır. Bundan dolayı her bir potun sinyal bacağını(orta bacak) analog pinlere bağlayalım.
- 7- Potun 3 bacağı bulunur. Orta bacak sinyal bacağı, sağ ve soldaki bacaklar ise 5V veya GND olabilir.
- 8- Devre şemamız hazırlanmış oldu.

## Arduino Kodu:

3 ayrı potun ürettiği değerlere göre RGB Led üzerinde renk elde çalışması yapalım.

```
int r=3;
int g=5;
int b=6;
const byte potRed=A0;
const byte potGreen=A1;
const byte potBlue=A2;
int potDegerRed; int potDegerGreen; int potDegerBlue;
void setup() {
pinMode(r,OUTPUT);
pinMode(g,OUTPUT);
pinMode(b,OUTPUT);
}
void loop() {
int potDegerRed=map(analogRead(potRed,0,1023,0,255);
/*potRed değişkeninin değerinin 4'te birini elde etmek için map
fonksiyonu kullanılır.*/
int potDegerGreen=map(analogRead(potGreen,0,1023,0,255);
int potDegerBlue=map(analogRead(potBlue,0,1023,0,255);
analogWrite(r,potDegerRed);//Kırmızı renk elde edilir
analogWrite(g,potDegerGreen);//Yeşil renk elde edilir
analogWrite(b,potDegerBlue);//Mavi renk elde edilir
}
```

| Amaçlar:                                                                                                    | Elektronik devre elemanlarını programlama dili ile kontrol etmek |  |
|----------------------------------------------------------------------------------------------------|------------------------------------------------------------------|--|
| Soru: Butona basıldığında RGB led üzerinde rastgele üretilen sayıların oluşturduğu rengi<br>görmek için gerekli olan kodları yazalım. |                                                                  |  |